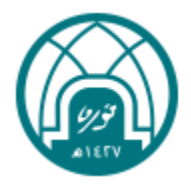

دليل المستخدم للمتعاون

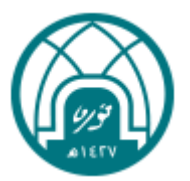

# جدول المحتويات

| 3  | تسجيل حساب للخدمات الإلكترونية |
|----|--------------------------------|
| 4  | شاشة طلباتي                    |
| 4  | تقديم طلب لقب مهني جديد        |
| 13 | قبول طلب لقب مهني              |
| 15 | رفض طلب لقب مهني               |
| 16 | طلب تجديد لقب مهني             |
| 17 | طلب ترقية لقب مهني             |
| 19 | استعراض شهادة لقب مهنی         |

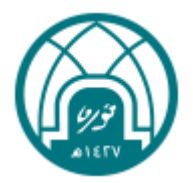

### تسجيل حساب للخدمات الإلكترونية:

- 1- الدخول على الرابط الخاص بالخدمة عبر تسجيل الدخول الموحد (هنا)
  - 2- من حساب خارجي النقر على " تسجيل جديد".
- 3- ستظهر الشاشة التالية ويتم تعبئة الحقول والموافقة على شروط الاستخدام وسياسة الخصوصية ثم النقر على التسجيل.

| دامنده الاسره<br>الوابات مساوسی                                                               |
|-----------------------------------------------------------------------------------------------|
|                                                                                               |
| تسجيل الدفول الموقد                                                                           |
| ه حساب جامعي                                                                                  |
| اسم المستخدم                                                                                  |
| المرور                                                                                        |
| ن ذكر باللاني                                                                                 |
| تسجيل الحدول                                                                                  |
|                                                                                               |
|                                                                                               |
| Princess Nouran Bin: Abdurahman University                                                    |
| تسجيل حساب جديد                                                                               |
|                                                                                               |
| الاسم الأول الدسم الثاني الدسم الثالث الاسم الأحير                                            |
| يقو المونة                                                                                    |
|                                                                                               |
| البريد الإلكتروني تأكيد البريد الإلكتروني                                                     |
| كلمة المرور تأخيد كلمة المرور                                                                 |
| فضلاً التأكد من التالي:                                                                       |
| <ul> <li>إدحال رقم الهوية/الإقامة الخاص بك.</li> </ul>                                        |
| <ul> <li>الإحمال غير الصحيح لرقم الجوال أو البريد الإلكتروني سيؤدي إلى فشل</li> </ul>         |
| عملية التسجيل.<br>•   استخدام موية شخص آخر بدلاً من استخدام مويتك الخاصة في عملية             |
| التسجيل هو إجراء غير قانوني.<br>• يقم الدوال دلصيك فقط بنده عده استخدامه في أي دساب آذي تدنيا |
| ارتيم «يوه» على بله تسم بربو علم «سميا» من اي عمان الراغيب<br>الإلفاك                         |
| ☐ أفر بأن جميع البيانات أعلاه صحيحة وبأني إطلعت على شروط الاستخدام و                          |
| سياسية الخصوصية و أوافق عليها                                                                 |
| التسجيل                                                                                       |
| تسجيل الدحول                                                                                  |
|                                                                                               |

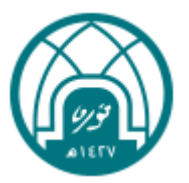

#### شاشة طلباتى

- القائمة الجانبية لوحة التحكم طلباتى
- تظهر للمتعاون كافة الطلبات التي قام بتقديمها.

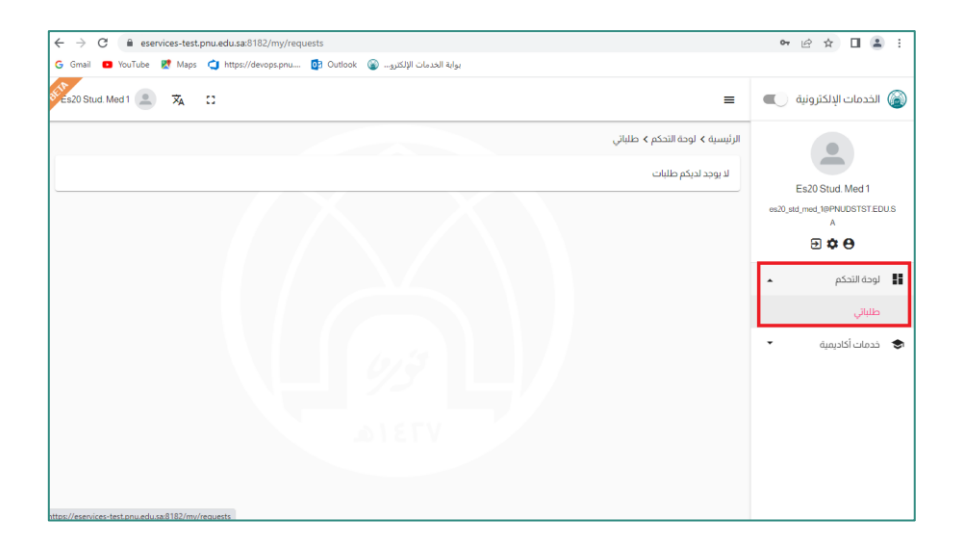

#### تقديم طلب لقب مهنى جديد

- من القائمة الجانبية > النقر على خدمات أكاديمية > نظام منح الألقاب المهنية > طلب جديد
- 2. يمكن للمتعاون تقديم طلب واحد فقط، ويمكن تقديم طلب آخر في حال رفض أو إلغاء الطلب السابق.

| نظام منح الألقاب المهنية |                                                                | ()<br>ALETY |
|--------------------------|----------------------------------------------------------------|-------------|
| 🖉 520 Stud Med 0 🖭 🕱 🖸 🚍 | 🚳 الخدمات الإلكترونية                                          |             |
|                          | Es20 Stud. Med 0<br>es20,ad, mod, 0#PMUDSTSTEDUS<br>A<br>D C C |             |
|                          | لوحة التحكم                                                    |             |
|                          | 🗢 خدمات أكاديمية                                               |             |
| 67.3                     | إخلاء طرف 🔻                                                    |             |
|                          | تسهیل مهمة باحث 🔻                                              |             |
| VIBIO                    | نسليم ونانق.                                                   |             |
|                          | لاعام سے ادساب اسسیت<br>طلب جدید<br>الثرقیات العلمیة           |             |

سيتم فتح نموذج تقديم طلب جديد لتعبئة الحقول اللازمة.

<u>ملاحظة</u>: " الهوية الوطنية، الجنس، البريد الالكتروني " يتم استيرادها من نموذج تسجيل حساب جديد.

| Es20 Stud. Med 0 🔔 🛪 ∷                               |                      |                        | =                                                | 🚺 الخدمات الإلكترونية 🔳            |
|------------------------------------------------------|----------------------|------------------------|--------------------------------------------------|------------------------------------|
|                                                      |                      | مهنية 🗲 طلب جديد       | الرئيسية > خدمات أكاديمية > نظام منح الألقاب الم |                                    |
|                                                      |                      |                        | معلومات الكلية                                   | Es20 Stud. Med 0                   |
| -                                                    | التصنيف الفرعي *     | •                      | التصنيف الرئيسي *                                | es20_std_med_0@PNUDSTST.EDU.S<br>A |
|                                                      |                      |                        | المعلومات الشخصية                                | Ð 🌣 🖯                              |
| ه الوطنية / رقم الدقامة •<br>حس الباد م 20 مد        | المور<br>م م (أنان   | الدين الثلاث الالتحاية | *(ău elli) _ îslîll e usli                       | 📱 لوحة التحكم                      |
| eszu_sta_me                                          |                      | الدسم السنى (بالإسبار  | الالتليغ التلذي (باطريينا)                       | 🗴 خدمات أكاديمية                   |
| • • • • • • •                                        | ◄ الجنا              | الجنس*                 | تاريخ الميلاد                                    | إخلاء طرف 🔻                        |
|                                                      |                      |                        |                                                  | تسهیل مهمة باحث 🔻                  |
|                                                      |                      |                        | معلومات التواصل<br>البريد الإلكتروني •           | تسليم وثائق                        |
| العنوان *                                            | رقم الهاتف           | فم الجوال              | oj @med_0@PNUDSTST.EDU.SA                        | نظام منح الألقاب المهنية 🔺         |
|                                                      |                      |                        | معلومات حهة العمل                                | طلب جديد                           |
| llaranicas tast onu adu sai0102/asadamis sanisas/are | farrianal titles/rea |                        |                                                  | الترقيات العلمية                   |

| معلومات التواصل                             |                                      |                                                        |        |           |   |
|---------------------------------------------|--------------------------------------|--------------------------------------------------------|--------|-----------|---|
| البريد الإلكتروني •<br>                     |                                      |                                                        |        |           |   |
| @med_0@PNUDSTST.EDU.SA                      | رقم الجوال                           | رقم الهاتف                                             |        | العنوان * |   |
| معلومات جهة العمل                           |                                      |                                                        |        |           |   |
|                                             | * ololl Joáoll                       | تابيذ الجميعا                                          | * aulo | * doololl |   |
| الوطع الوطيقي التالي                        | التتوس العتيني                       | - الالية التطور                                        |        | البالنفل  |   |
|                                             |                                      |                                                        |        |           |   |
|                                             |                                      |                                                        |        |           | _ |
| التخصص -                                    | الدوله -                             |                                                        |        |           |   |
| الخبرات<br>من                               | الى 🛋                                | المنصب                                                 | الجمة  |           | O |
|                                             |                                      |                                                        |        |           |   |
| الألقاب المهنية                             |                                      |                                                        |        |           |   |
| معلومات جمة العمل<br>الوضع الوظيفي الدالي • | المؤهل العلمى •<br>الدولة •<br>إلى ا | <ul> <li>تاريخ الدصول</li> <li>تاريخ المصول</li> </ul> | عليه*  | الدامعة • | 0 |

| ىل سبق الحصول على لقب مهنى؟                                     | •    |
|-----------------------------------------------------------------|------|
| ىقات                                                            |      |
| سيرة الخاتية *                                                  |      |
| إرفاق السيرة الذاتية                                            | تصفح |
| عقل مطلوب                                                       |      |
| ورة من الشهادات الذكاديمية والمهنية (ترفق في ملف واحد) *        |      |
| إرفاق صورة من الشهادات الأكاديمية والمهنية (ترفق في ملف واحد)   | تصفح |
| عقل مطلوب                                                       |      |
| ورة من تسجيل مفنى سارى المفعول من الميئات المختصة إن وجد        |      |
| إرفاق صورة من تسجيل مهني ساري المفعول من الهيئات المختصة إن وجد | تصفح |
|                                                                 |      |

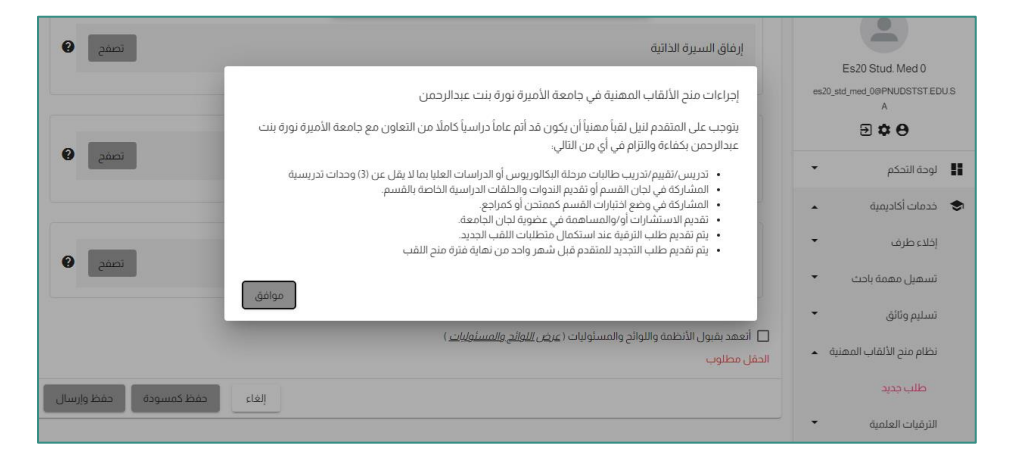

يتمكن المتعاون من حفظ الطلب كمسودة أو تقديم الطلب مباشرة.

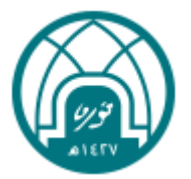

#### حفظ الطلب كمسودة

- يمكن للمتعاون <u>حفظ النموذج كمسودة</u> للدخول لاحقاً وإكمال الطلب.
- بعد انتهاء مدة الحفظ (14 يوم) دون تقديم الطلب " حفظ وإرسال " يتم إلغاء الطلب; ويمكن في هذه الحالة يمكن تقديم طلب جديد.

| ← → C      eservices-test.pnu.edu.sa:8182/academ | ic-services/professional-titles/r | equest/PTS002244                   |                                             | • @ ☆ 🛛 🏝 i                   |
|--------------------------------------------------|-----------------------------------|------------------------------------|---------------------------------------------|-------------------------------|
| G Gmail  YouTube  Maps  d https://devops.pnu     | دمات الإلكترو 🍙 Outlook و         | بوابة الد                          |                                             |                               |
| Es20 Stud. Med 1 🔔 🛪 🗯                           | خلال 14 يوم أو سيتم               | یاتات بنجاح، لابد من استکمال الطلب | تم دفظ البر<br>الذات الحال                  | 🕥 الخدمات الإلكترونية         |
|                                                  |                                   |                                    | الرئيسية > خدمات أكاديمية :<br>مصم مسي مسي  | •                             |
|                                                  |                                   |                                    | معلومات الكلية                              |                               |
| -                                                | النصنيف الفرعى •<br>كلية التربية  |                                    | التعنيف الرئيسي*<br>الكليات الإنسانية       | es20_std_med_10PNUDSTST.EDU.S |
|                                                  |                                   |                                    | المواموات الشخصية                           | ∋ <b>≎ ⊖</b>                  |
| الهوية الوطنية / رقم الإقامة •                   | * (c                              | الدسم الثلاثي (بالإنجليزيا         | التسعونات (بللتحجينا)                       | 🖬 لوحة التحكم 👻               |
| es20_std_med_1                                   | Shal                              | had Ali alqahtani 🚱                | شهد على القحطاني                            | 🔹 خدمات أكاديمية              |
| - الجنسية *<br>سعودي                             | •                                 | الجنس*                             | - تاريخ الميلاد<br>1999-04-23               | إخلاء طرف                     |
|                                                  |                                   |                                    |                                             | تسهیل مهمة باحث 🔻             |
| - (lisiply *                                     | رقم الماتف                        | ر الم الدوال                       | معلومات التواصل                             | تسليم وثائق                   |
| جامعة الاميرة نورة                               | 0114911111                        | 0540777777                         | 2_med_1@PNUDSTST.EDU.SA                     | نظام منح الألقاب المهنية 🔺    |
|                                                  |                                   |                                    | . Isoli des colosion                        | طلب جديد                      |
| المؤهل العلمي*                                   | الفنصب الحالي •                   | جهة العمل الحالية *                | معتومات جهة العلى<br>الوضع الوظيفي الحالي * | الترقيات العلمية              |

 يمكن اكمال الطلب من خلال شاشة طلباتي > النقر على استعراض الطلب > النقر على تعديل > وستتاح الحقول لتعبئتها عدا حقول الهوية الوطنية, الجنس, البريد الالكتروني.

| <ul> <li> <ul> <li> <ul></ul></li></ul></li></ul> |                                       |                    |                   |               | > طلباتي                 | الرئيسية > لوحة التحكم | •                                  |
|----------------------------------------------------------------------------------------------------|---------------------------------------|--------------------|-------------------|---------------|--------------------------|------------------------|------------------------------------|
| العادة       العادة                                                                                                    | التفاصيل                              | نسبة الإكتمال      | حالة الطلب        | تاريخ الطلب 🔸 | نوع الخدمة               | رقم الطلب              | Es20 Stud. Med 1                   |
| ● ♥ ⊡       ■ ♥ □       ■ ★ □       ■ ★ □       ■ ★ □       ■ ★ □       ■ ★ □       ■ ★ □       ■ ★ □       ■ ★ □       ■ ★ □       ■ ★ □       ■ ★ □       ■ ★ □       ■ ★ □       ■ ★ □       ■ ★ □       ■ ★ □       ■ ★ □       ■ ★ □       ■ ★ □       ■ ★ □       ■ ★ □       ■ ↓ □       ■ ↓ □       ■ ↓ □       ■ ↓ □       ■ ↓ □       ■ ↓ □       ■ ↓ □       ■ ↓ □       ■ ↓ □       ■ ↓ □       ■ ↓ □       ■ ↓ □       ■ ↓ □       ■ ↓ □       ■ ↓ □       ■ ↓ □       ■ ↓ □       ■ ↓ □       ■ ↓ □       ■ ↓ □       ■ ↓ □       ■ ↓ □       ■ ↓ □       ■ ↓ □       ■ ↓ □       ■ ↓ □       ■ ↓ □       ■ ↓ □       ■ ↓ □       ■ ↓ □       ■ ↓ □       ■ ↓ □       ■ ↓ □       ■ ↓ □       ■ ↓ □       ■ ↓ □       ■ ↓ □       ■ ↓ □       ■ ↓ □       ■ ↓ □       ■ ↓ □       ■ ↓ □       ■ ↓ □       ■ ↓ □       ■ ↓ □       ■ ↓ □       ■ ↓ □       ■ ↓ □       ■ ↓ □       ■ ↓ □       ■ ↓ □       ■ ↓ □       ■ ↓ □       ■ ↓ □       ■ ↓ □       ■ ↓ □       ■ ↓ □       ■ ↓ □       ■ ↓ □       ■ ↓ □       ■ ↓ □       ■ ↓ □       ■ ↓ □       ■ ↓ □       ■ ↓ □       ■ ↓ □       ■ ↓ □       ■ ↓ □       ■ ↓ □       ■ ↓ □       ■ ↓ □       ■ ↓ □       ■ ↓ □ <t< td=""><th>استعراض</th><td>0%</td><td>مسودة</td><td>29/03/2022</td><td>نظام منح الألقاب المهنية</td><td>PTS002244</td><td>es20_std_med_1@PNUDSTST.EDU.S<br/>A</td></t<>                                                                                                    | استعراض                               | 0%                 | مسودة             | 29/03/2022    | نظام منح الألقاب المهنية | PTS002244              | es20_std_med_1@PNUDSTST.EDU.S<br>A |
| ال ودة التكم           طفائی           دمات اكديمية                                                                                                    | $ \langle \rangle \rangle >  \rangle$ | فحة. 10 💌 ١٠١ من 1 | عدد العناصر بالصذ |               |                          |                        | Ð 🌣 🖯                              |
| حطیتی                                                                                                    |                                       |                    |                   |               |                          |                        | 👪 لوحة التحكم                      |
| <ul> <li>Ecolar İbliquiti</li> <li>Ecolar İbliquiti</li> </ul>                                                                                                    |                                       |                    |                   |               |                          |                        | طلباتي                             |
|                                                                                                    |                                       |                    |                   |               |                          |                        | ک ددمات اکادیمیه                   |
|                                                                                                    |                                       |                    |                   |               |                          |                        |                                    |
|                                                                                                    |                                       |                    |                   |               |                          |                        |                                    |

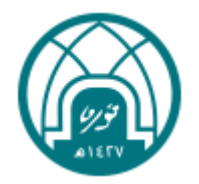

| Es20 Stud. Med 1 😩 🕱 ∷                                               | =                                                                                                    | 🕥 الخدمات الإلكترونية 🔍                                |
|----------------------------------------------------------------------|----------------------------------------------------------------------------------------------------|--------------------------------------------------------|
| طناعة العديل استعراض الشهادة طلب تحديد طلب تزفية                     | الرئيسية                                                                                                    |                                                        |
| استعراض طلب روتر ۲۴۵۵۵۲۹<br>مقدم بیازی 28/19/20<br>طلب لقب معنی جدید |                                                                                                    | Es20 Stud. Med 1<br>es20_std_med_1@PNUDSTST.EDU.S<br>A |
|                                                                      | معلومات الكلية                                                                                                    | ∋ ✿ ⊖                                                  |
|                                                                      | التصنيف الرئيسي: الكليات الإنسانية<br>التصنيف الفرعي: كلية التربية                                                                                                 | 🖬 لوحة التحكم                                          |
|                                                                      | -<br>المعلومات الشخصية                                                                                                    | 🗢 خدمات أكاديمية 🗢                                     |
| 99 L                                                                 | الاسم الثلاثي (بالعربية)، شهد على القحطاني<br>الاسم الثلاثي (بالإنجليزية)، شهد على القحطاني<br>الهوية الوطنية / رقم الإقامة، العامة، es20_std_med_1<br>الجنس، أثني | اخلاء طرف •<br>تسهیل مهمة باحث •<br>تسلیم مثانة، •     |
| V7316                                                                | تاريخ الميلاد: 23/04/1999<br>الجنسية: سعودي                                                                                                    | نظام منح الألقاب المهنية 🔺                             |
|                                                                      | معلومات التواصل                                                                                                    | طلب جدید                                               |
| *                                                                    | es20_std_med_1@PNUDSTST.EDU.SA البريد الإلكتروني:                                                                                                    | الترقيات العلمية                                       |

#### تقديم الطلب

- بعد الانتهاء من تعبئة جميع الحقول في نموذج تقديم الطلب، والموافقة على اللوائح والمسئوليات يمكن
  - **"** حفظ وارسال " الطلب.

| Es20 Stud. Med 1 🔔 🕱 ∷ 🚍                                                                                                    | 🚳 الخدمات الإلكترونية 🗨                                    |
|----------------------------------------------------------------------------------------------------|------------------------------------------------------------|
| المرفقات<br>السبرة النائية *<br>Testing pdf_220329063058250_220329063058250                                                                                                    | Es20 Stud. Med 1<br>es20_std.med_10PNUDSTSTEDUS            |
| · صورة من الشمادات الاكتربية والمعنية الرفق في ملف واحد) *                                                                                                    | ۵<br>۲ ۲<br>پوده الندکم                                    |
| ر معرور من السول معلى سارى المتعول من الشرك المتعول من الشرك من المتعول من | <ul> <li>خدمات أكاديمية</li> <li>أخدات أكاديمية</li> </ul> |
| إرفاق صورة من تسجيل مهني ساري المفعول من الهيئات المختصة إن وجد                                                                                                    | ، ــــــرــــــــــــــــــــــــــــــ                    |
| 🔽 أنعهد بقبول الأنظمة واللوائح والمسئوليات ( <u>عرض اللوائح والمسئوليات</u> )                                                                                                    | نظام منح الألقاب المهنية 🔺                                 |
| إلغاء حفظ وارسال                                                                                                    | طلب جديد<br>الترقيات العلمية                               |

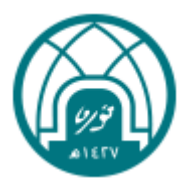

- يظهر النظام رسالة تأكيد وتتغير حالة الطلب إلى " قيد الاجراء".
- آليا يصدر النظام رقم طلب جديد ويظهر الطلب في صفحة طلباتي.
- يتم توجيه الطلب إلى رئيس لجنة الألقاب المهنية المعنية بهذا الطلب حسب الكلية/ المعهد.

|          |               |                     |               | • طلباتي                 | الرئيسية > لوحة التحكم ؛ | •                            |
|----------|---------------|---------------------|---------------|--------------------------|--------------------------|------------------------------|
| التفاصيل | نسبة الإكتمال | حالة الطلب          | تاريخ الطلب 🞍 | نوع الخدمة               | رقم الطلب                | Es20 Stud. Med 1             |
| استعراض  | 50%           | قيد الإجراء         | 29/03/2022    | نظام منح الألقاب المهنية | PTS002244                | es20_std_med_1@PNUDSTST.EDU. |
| < > >  1 | ، 10 💌 ۱۰۱ من | عدد العناصر بالصقحة |               |                          |                          | Ð 🌣 🖯                        |
|          |               |                     |               |                          |                          | لوحة التحكم                  |
|          |               |                     |               |                          |                          | طلباتي                       |
|          |               |                     |               |                          |                          | خدمات أكاديمية               |
|          |               |                     |               |                          |                          |                              |
|          |               |                     |               |                          |                          |                              |
|          |               |                     |               |                          |                          |                              |

#### <u>استعراض طلب لقب مهنی</u>

عند النقر على أيقونة استعراض الطلب يقوم النظام باستعراض ما يلى:

- 1. الكلية / المعهد الذي يتبع له الطلب.
  - 2. رقم الطلب.
- ذوع الطلب: طلب لقب مهنى جديد, تجديد لقب مهنى, ترقية لقب مهنى.
  - 4. نموذج بيانات المتعاون بجميع حقوله ومرفقاته.
- 5. في حال كان نوع الطلب ترقية لقب مهني أو تجديد لقب مهني يظهر حقل رقم الطلبات المرتبطة الذي يعرض أرقام الطلبات المرتبطة بهذا الطلب.
- 6. يظهر في نهاية النموذج "إجراءات سير العمل" كجدول لإظهار جميع حالات الطلب يحتوي على الأعمدة التالية: • حقل المهمة: مهام المتعاون- مهام رئيس لجنة الألقاب المهنية -مهام الوكيلة في حال القبول.

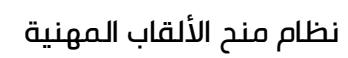

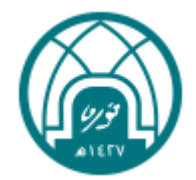

| ituu. meu i 🔄 💙           | A             |                      |               |                          | =                      | الحدمات الإنجىرونية 🕒         |
|---------------------------|---------------|----------------------|---------------|--------------------------|------------------------|-------------------------------|
|                           |               |                      |               | > طلباتي                 | الرئيسية > لوحة التحكم |                               |
| التفاصيل                  | نسبة الإكتمال | حالة الطلب           | تاريخ الطلب 🕹 | نوع الخدمة               | رقم الطلب              | Es20 Stud. Med 1              |
| استعراض                   | 50%           | قيد الإجراء          | 31/03/2022    | نظام منح الألقاب المهنية | PTS002252              | es20_std_med_1@PNUDSTST.EDU.S |
| استعراض                   | 100%          | مرفوض                | 30/03/2022    | نظام منح الألقاب المهنية | PTS002250              | Ð 🌣 🖯                         |
| استعراض                   | 100%          | مرفوض                | 30/03/2022    | نظام منح الألقاب المهنية | PTS002249              | الوحة التحكم                  |
| $\langle \rangle \rangle$ | 10 💌 1 د من 3 | عدد العناصر بالصفحة. |               |                          |                        | طلباتي                        |
|                           |               |                      |               |                          |                        | خدمات اکادیمیة 🕏              |

| Es20 Stud. Med 1 🔎 🛪 🚦                                                    | ≡                                                                                                    | 📦 الخدمات الإلكترونية                                 |
|---------------------------------------------------------------------------|----------------------------------------------------------------------------------------------------|-------------------------------------------------------|
| طناعة استعراض الشهادة طلب تجديد طلب ترفية                                 | الرئيسية                                                                                                    |                                                       |
| استعراض طلب رومید PTS00224 می<br>مقدم بالبر2002<br>طلب لقب معلی جدید<br>- | معلومات الكلية                                                                                                    | Es20 Stud. Med 1<br>es20_std_med_10PNUDSTSTEDU.S<br>A |
|                                                                           | التصنيف الرئيسي:   الكلبات الإنسانية<br>التصنيف الفرعي:   كلية التربية                                                                                         | ∎ لوحة التحكم                                         |
|                                                                           | "<br>المعلومات الشخصية                                                                                                    | <ul> <li>خدمات أكاديمية</li> <li>إخلاء طرف</li> </ul> |
|                                                                           | الاسم الثلاثي (بالعربية): شهد على القحطاني<br>الاسم الثلاثي (بالإنجليزية): Shahad Ali alqahtani<br>الهوية الوطنية / رقم الإقامة، es20_std_med_1<br>الجنس، أنثى | تسهيل مهمة باحث<br>تسليم وثائق                        |
|                                                                           | تاريخ الميلاد: 23/04/1999<br>الجنسية: سعودي                                                                                                    | نظام منح الألقاب المهنية 🔺                            |
|                                                                           | معلومات التواصل                                                                                                    | طلب جدید                                              |
| es2                                                                       | البريد الإلكتروني: 0_std_med_1@PNUDSTST.EDU.SA                                                                                                    | الترقيات العلمية                                      |

| 🖉 الخدمات الإلكترونية      | =                                                        | Es20 Stud. Med 1 🔔 🔀 ::                                                                           |
|----------------------------|----------------------------------------------------------|---------------------------------------------------------------------------------------------------|
|                            | من إلى المرت                                             | الجهة                                                                                             |
|                            | المنفقات                                                 |                                                                                                   |
| Es20 Stud. Med 1           |                                                          |                                                                                                   |
|                            | السيرة الذاتية:                                          | تحميل الملفات العامين الملفات (199832_220329063959818_220329063058250_220329063058230_Testing.pdf |
| 946                        | صورة من الشهادات الأكاديمية والمهنية (ترفق في ملف واحد): | تحميل الملقات العاقة (199834_220329063959822_220329063058252_220329063058233_Testing.pdf          |
| ∎ لوحة التحكم              | صورة من تسجيل مهني ساري المفعول من الهيئات المختصة إن و  |                                                                                                   |
| 🕏 خدمات آکادیمیة 🔺         |                                                          |                                                                                                   |
| إخلاء طرف                  |                                                          |                                                                                                   |
| تسهیل مهمة باحث 🔻          | إجراءات سير العمل#PTS002244<br>جالة الطلاب قند الاجباء   | (2.:101)-50%                                                                                      |
| تسليم وثائق                | المهمة                                                   | الملاحظات / البحراءات                                                                             |
| نظام منح الألقاب المهنية 🔺 |                                                          |                                                                                                   |
| طلب جديد                   | • مهام المتعاول                                          |                                                                                                   |
|                            | 🕓 مهام اللجنة                                            |                                                                                                   |

#### • التفاصيل

- تاريخ تحديث الطلب
- التعليقات: آخر تعليق كتب أثناء تغيير الحالة في حالة إعادة الطلب للاستكمال أو الرفض.

7. يمكن للمتعاون طباعة الطلب من خلال زر طباعة.

| Es20 Stud. Med 1 😩 🕱  | 0               |                                                                          | =                                                                                                    | 📦 الخدمات الإلكترونية 🗨                               |
|-----------------------|-----------------|--------------------------------------------------------------------------|----------------------------------------------------------------------------------------------------|-------------------------------------------------------|
| طلب تجديد الملب ترقية | استعراض الشمادة | ciulati                                                                  | الرئيسية                                                                                                    |                                                       |
|                       |                 | استعراض طلب رقم PTS002244<br>مقدم بتاريخ 29/03/2022<br>طلب لقب معني جديد |                                                                                                    | Es20 Stud. Med 1<br>es20_std_med_18PNUDSTSTEDU.s<br>A |
|                       |                 |                                                                          | معلومات الكلية                                                                                                    | Ð 🌣 🖯                                                 |
|                       |                 |                                                                          | التصنيف الرئيسي؛ الكليات الإنسانية<br>التصنيف الفرعي؛ كلية التربية                                                                              | 🖬 لوحة التحكم                                         |
|                       |                 |                                                                          | -<br>المعلومات الشخصية                                                                                                    | <ul> <li>خدمات آکادیمیة</li> <li>إخلاء طرف</li> </ul> |
|                       |                 |                                                                          | الاسم الثلاثي (بالعربية): شهد على القدطاني<br>الاسم الثلاثي (بالإنجليزية): Shahad Ali algahtani<br>الهوية الوطنية / رقم الإقامة: es20_std_med_1 | تسهیل مهمة باحث 🔹                                     |
|                       |                 |                                                                          | الجنس، أنثى<br>تاريخ الميلاد، 23/04/1999<br>الجنسية، سعودي                                                                                      | تسليم وثائق<br>نظام مند الألقاب المهنية •             |

- .8 يمكن للمتعاون تجديد أو ترقية اللقب المهني.
  - 9. يمكن للمتعاون تعديل الطلب.

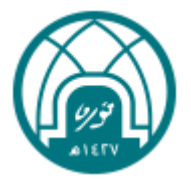

#### <u>تعدیل طلب لقب مهنی</u>

- شاشة طلباتي > استعراض الطلب > تعديل الطلب
- يتاح للمتعاون تعديل الطلب في حال تم إعادة الطلب للاستكمال، يظهر للمتعاون حقل "ملاحظات

المدقق " عند استعراض الطلب المعاد للاستكمال والذي يظهر فيه "تعليق اللجنة".

|                                                                                             |                       |                         |                                                                          | طلباتي                                                                                                    | الرئيسية > لوحة التحكم >                                                                                                   |                                                                                                    |
|---------------------------------------------------------------------------------------------|-----------------------|-------------------------|--------------------------------------------------------------------------|----------------------------------------------------------------------------------------------------|----------------------------------------------------------------------------------------------------|----------------------------------------------------------------------------------------------------|
| ال التفاصيل                                                                                 | نسبة الإكتم           | حالة الطلب              | تاريخ الطلب 🔸                                                            | نوع الخدمة                                                                                                   | رقم الطلب                                                                                                    | Es20 Stud. Med 1                                                                                                    |
| استعراض                                                                                     | 50%                   | معاد للإستكمال          | 29/03/2022                                                               | نظام منح الألقاب المهنية                                                                                     | PTS002244                                                                                                    | es20_std_med_1@PNUDSTST.EDU.8<br>A                                                                                                    |
| 1-1من1  < >                                                                                 | <b>▼</b> 10           | عدد العناصر بالصقحة،    |                                                                          |                                                                                                    |                                                                                                    | Ð 🌣 🖯                                                                                                    |
|                                                                                             |                       |                         |                                                                          |                                                                                                    |                                                                                                    | لوحة التحكم                                                                                                    |
|                                                                                             |                       |                         |                                                                          |                                                                                                    |                                                                                                    | طلباتي                                                                                                    |
|                                                                                             |                       |                         |                                                                          |                                                                                                    |                                                                                                    | • خدمات أكاديمية                                                                                                    |
|                                                                                             |                       |                         |                                                                          |                                                                                                    |                                                                                                    |                                                                                                    |
|                                                                                             |                       |                         |                                                                          |                                                                                                    |                                                                                                    |                                                                                                    |
|                                                                                             |                       |                         |                                                                          |                                                                                                    |                                                                                                    |                                                                                                    |
| s20 Stud Med 1                                                                              |                       |                         |                                                                          |                                                                                                    | =                                                                                                    | الخدمات الالكتونية                                                                                                    |
| 220 Stud. Med 1 🔔 🕱                                                                         | C3<br>163058252_22033 | 29063058233_Testing.pd/ | حد)؛ تحميل الملقات<br>مقالة محدد                                         | ه الأكاديمية والمهنية (ترقق في ملف وا<br>من سرادع المفعرا، من الهنات المدّ                                   | ≡<br>صورة من الشهادات                                                                                                    | الخدمات الإلكترونية 🗨                                                                                                    |
| 220 Stud. Med 1 🔔 🕱                                                                         | C3<br>163058252_22033 | 29063058233_Testing.pd/ | حد)، تحمیل اماقات<br>عق آن وجد،                                          | ا الأكاديمية والمعنية (ترفق في ملف وا<br>عني ساري المفعول من العينات المدّ                                   | حورة من الشهادات<br>مورة من الشهادات<br>صورة من تسجيل م                                                                    | الخدمات الإلكترونية                                                                                                    |
| 20 Shud Med 1 🔔 🕱                                                                           | 53<br>163058252_22033 | 29063058233_Testing.pd  | حد)، تحمیل املفات<br>عقان وجد ،                                          | الأكاديمية والمعنية (ترفق في ملف وا<br>عني ساري المفعول من الهيئات المخت                                     | ≡<br>صورة من الشهادات<br>صورة من تسجيل م                                                                                   | الخدمات الإلكترونية (الخدمات الإلكترونية (الخدمات الإلكترونية (الخدمات الإلكترونية (الخدمات الإلكترونية (الخدمات<br>Es20 Stud. Med 1<br>es20 ed. med. (MePAUDSTSTEDUS                                                                                                    |
| 220 Stud Med 1 🔔 🏹<br>598 54 22012906.59598227 2201290                                      | C3<br>063058252_2203; | 29063058233_Testing pdf | يدر)، تدميل الملقات<br>عقال وجد.                                         | ا الأكاديمية والمعنية (ترقق في ملف وا<br>عني ساري المفعول من الهيئات المخت<br>PTIS0022                       | حورة من الشمادات<br>صورة من الشمادات<br>صورة من تسجيل من<br>إجراءات سير الممل 44#                                          | للددمات الإلكترونية (الاحمات الإلكترونية)     توبين الاحمات الإلكترونية (الاحمات الالكترونية الاحمات الاحمات الاحمات الحمات الاحمات الحمات الحمات الاحمات الحمات الحمات ا                                                                                                    |
| 20 Sn.d. Med 1 💽 🏹<br>993 34 .2203290639598227 .2203290<br>10 10 - 50%                      | :)<br>963058252_22031 | 29063055233_Testing.pdf | حد)، تحمیل اقاقات<br>عقال وجد،                                           | ا الأكاديمية والمغنية (ترقق في ملف وا<br>عني ساري المفعول من الهيئات المخت<br>عني ماري<br>مال                | عورة من الشهادات<br>مورة من الشهادات<br>مورة من تسجيل ما<br>جراءات سير العمل 444<br>جاله الطلب معاد للإستخ                 | لَحَدَمَاتَ الْإِلْكَتْرُولَيْهُ<br>Es20 Stud. Med 1<br>es20_stud.med_teMAUDSTSTEDUS<br>A<br>E 오 오<br>C                                                                                                    |
| 20 Stud Med 1 💿 🏹<br>19834_220129063959822_2201290<br>190 J - 50%                           | :)                    | 19063058233 Testing pdf | حد)، دمیل امامات<br>عقال وجد:<br>الملاحظات / الإحرارات                   | ا الأكاديمية والمعنية (ترقق في ملف وا<br>عني ساري المفعول من الهيئات المذت<br>عني معاري<br>معالي<br>مال      | جورة من الشهادات<br>مورة من الشهادات<br>مورة من تسجيل مه<br>اجراءات سير العمل#44<br>دللة الطلب، معاد الإستذ<br>العمه       | الددمات الإلكترونية<br>الددمات الإلكترونية<br>الددمات الإلكترونية<br>الددمات الإلكترونية<br>الددمات الإلكترونية<br>الددمات الإلكترونية<br>الددمات الإلكترونية<br>الدمات الإلكترونية<br>المات الإلكترونية<br>المات الإلكترونية<br>المات المات الإلكترونية<br>الإلكترونية<br>الإلى<br>الإلكترونية<br>الإلكترونية<br>الإلى<br>الإلكترونية<br>الإلكترونية<br>الإلكترونية<br>الإلكترونية<br>الإلكترونية<br>الإلكترونية<br>الإلكترونية<br>الإلكترونية<br>الإلكترونية<br>الإلكترونية<br>الإلكترونية<br>الإلى<br>المات الإلكترونية<br>الإلى<br>الإلكترونية<br>الإلى<br>الإلى<br>الإلى<br>الإلى<br>المات المات المات الإلى<br>الإلى<br>المات المات المات المات المات المات المات المات المات المات المات المات المات المات المات المات المات المات المات المات المات المات المات المات المات المات المات المات المات المات المات المات المات المات المات المات المات الم |
| 20 Stud Med 1 🔔 🛛 🛱<br>2003/06/9595822 220329<br>19834 220329063959822 220329<br>μα Π - 50% | :3                    | 2905305223, Testing pdf | حد)، دمیل امامًات<br>عدًان وجد:<br>المندخاف / ابدرامات<br>التفاصيل ●     | ا الأكاديمية والمفنية (ترقق في ملق وا<br>عني ساري المفعول من العينات المذن<br>عني PTS0022<br>مال             | چ<br>مورة من الشعادات<br>مورة من سبيل ما<br>المال معلي معاد الإسترا<br>التعمي<br>التعمي<br>معام اللونية                    | المحدمات الإلكترونية<br>الحدمات الإلكترونية<br>Es20 Stud Med 1<br>هدي بطريه سطرية المحلولة<br>المحلولة المحلو<br>المحلولة المحلو<br>المحلولة المحلولة<br>المحلولة المحلولة المحلولة<br>المحلولة المحلولة المحلولة<br>المحلولة المحلولة المحلولة<br>المحلولة المحلولة المحلولة<br>المحلولة المحلولة المحلولة<br>المحلولة المحلولة المحلولة المحلولة<br>المحلولة المحلولة المحلولة المحلولة<br>المحلولة المحلولة المحلولة المحلولة<br>المحلولة المحلولة المحلولة المحلولة المحلولة المحلولة المحلولة<br>المحلولة المحلولة المحلو                                                                                                    |
| 20 Stud Med 1 🔔 🕱 🛣                                                                         | ::<br>)63058252,22033 | 2003055233 Testing pel  | حد)، تحميل الملقات<br>عمّ إن وجد:<br>الملاحظات / الإحرامات<br>التقاصيل • | الأكاديمية والمعنية (ترقق في ملف وا<br>عني ساري المفعول من العينات المدّن<br>عني PTS0022<br>مال              | جورة من الشعادات<br>مورة من الشعادات<br>مورة من تسجيل ما<br>الملك معاد الإسناد<br>الشعف<br>همام اللجنة                     | الددمات الإلكترونية           الددمات الإلكترونية           الدوم الدمان           الدمان                                                                                                    |
| 220 Stud Med 1 💽 🏹<br>598 34 .220129063959822 2201290<br>1                                  | []<br>063058252,22031 | Polosossas Testing pol  | حد)، تحميل الالقات<br>عقال وجد.<br>الملاحظات / الإحرامات<br>التقاصيل 🌒   | ا الأكاديمية والمعنية (ترفق في ملف وا<br>عني ساري المفعول من الهيئات المخت<br>عني ساري PTS0022<br>مال        | ت<br>مورة من الشهادات<br>مورة من السجارات<br>حالة الطلب معاد للإسكا<br>المعماء<br>معام اللدنة<br>التلميايات.               | الددمات الإلكترونية           الدمات الإلكترونية           الدمات الإلكترونية           الدمات الإلكترونية           الدمات الإلكترونية           الدمات الإلكترونية           الدمات الإلكترونية           الدمات الكترونية           الدمات الدمات الكترونية           الدمات الدمات المات الممات المات المات المات المات المات المات الما                                                                                                    |
| 220 Stud. Med 1 💿 🕱<br>59834 22032906399822 2203290<br>ја 11 - 50%                          | ::                    | 19063058233 Testing pdf | حد)، دمیل امالات<br>عقال وجد:<br>الملاحظات / الحرابات<br>التفاصیل 🌒      | الأكاديمية والمعنية الرقق في ملف وا<br>عني ساري المفعول من المينات المذت<br>PTS0022<br>مال<br>الترسل التغنيق | جرم من الشمادات<br>مورة من الشمادات<br>مورة من السجل من<br>دالة الطلب معاد للإستاد<br>التممية<br>الممام اللجنة<br>التماريخ | الددمات الإلكترونية           الددمات الإلكترونية           الديمات الإلكترونية           الديمات الإلكترونية           الديمات الإلكترونية           الديمات الإلكترونية           الديمات الكترونية           الديمات الديمات الكترونية           الديمات الديمات الكترونية           الديمات الديمات الدي                                                                                                    |

- يتاح الطلب للتعديل لمدة 14 يوم فقط من تاريخ إعادته للاستكمال، في حال تجاوز المدة يتم إلغاء الطلب.
  - يمكن تعديل كافة الحقول عدا البريد الإلكتروني، الهوية الوطنية/ الإقامة، الجنس.

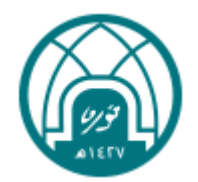

| Es20 Stud. Med 1 🔔 🕱 江                                                 | ≡                                                                                                    | 🚳 الخدمات الإلكترونية 🗾                                |
|------------------------------------------------------------------------|----------------------------------------------------------------------------------------------------|--------------------------------------------------------|
| طناعة لعديل استعراض الشمادة طلب تجديد طلب ترقية                        | الرئيسية                                                                                                    |                                                        |
| استفراض طلب رقم 2002;44<br>مقدم بتاريخ 29/03/2022<br>طلب لقب ممني جديد |                                                                                                    | Es20 Stud. Med 1<br>es20_std_med_1@PNUDSTST.EDU.S<br>A |
|                                                                        | معلومات الكلية                                                                                                    | ∋ ✿ ⊖                                                  |
|                                                                        | التصنيف الرئيسي:  الكليات الإنسانية<br>التصنيف الفرعي:  كلية التربية                                                                                            | 🖬 لوحة التحكم                                          |
|                                                                        |                                                                                                    | 🗢 خدمات أكاديمية                                       |
|                                                                        | المعلومات الشخصية<br>-                                                                                                    | إخلاء طرف                                              |
|                                                                        | الاسم الثلاثي (بالعربية): شهد على القحطاني<br>الاسم الثلاثي (بالإنجليزية): Shahad Ali alqahtani<br>الموية الوطنية / رقم الإقامة. [_es20_std_med]<br>الاحتيب أنه | ئسھیل مھمۃ باحث                                        |
| VIBIG                                                                  | البجنين<br>تاريخ الميلاد، (23/04/1999<br>الجنسية، سعودي                                                                                                    | سيليم وبابق.<br>نظام منح الألقاب المهنية 🔺             |
|                                                                        |                                                                                                    |                                                        |
|                                                                        |                                                                                                    |                                                        |
| Fe20 Stud Med 1                                                        | =                                                                                                    | 🔳 الخدمات الذاكت منبة                                  |

| Es20 Stud. Med 1 🚨 🛪 🖸 🚍                                                                                              | 🚳 الخدمات الإلكترونية 🔍                               |
|----------------------------------------------------------------------------------------------------|-------------------------------------------------------|
| الرئيسية > خدمات أكاديمية > نظام منح الألقاب المعنية > طلب جديد                                                       |                                                       |
| معلومات الكلية<br>التعبية الرئيس *<br>الكليات الإنسانية                                                               | Es20 Stud. Med 1<br>es20_std_med_1@PNUDSTSTEDU.S<br>A |
| المواديا الشؤمية                                                                                                    | € ♦ €                                                 |
| - المعولات استسلابي<br>الاسم الالان بالعربية)*                                                                        | 🖬 لوحة التحكم                                         |
| شهد على المُحطاني es20_std_med_1 🔮 Shahad Ali alqahtani                                                               | 🔹 خدمات أكاديمية                                      |
| ورید تبیند<br>1999-423 ان تریس<br>1999-423 ان اثر                                                                     | إخلاء طرف                                             |
|                                                                                                    | تسهیل مهمة باحث 🔻                                     |
| معلومات التواصل<br>د الاستانكتيني: • د المغاني د العقان.                                                              | تسليم وثائق                                           |
| معة الدميرة نورة بنت عبدالردمن وراة بنت عبدالردمن وراة بنت عبدالردمن وراة بنت عبدالردمن وراة بنت عبدالردمن O114911111 | نظام منح الألقاب المهنية 🔺                            |
|                                                                                                    | طلب جديد                                              |

# قبول طلب لقب مهني

- شاشة طلباتي > تظهر حالة الطلب معتمد
- شاشة طلباتي > استعراض الطلب > شهادة لقب مهني
- a. تتاح شهادة اللقب المهني للاستعراض والتحميل في حال قبول الطلب.

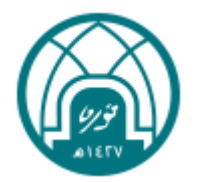

| BEIA | Es20 Stud. Med 0 | ×4 ::         |             |               |                          | =                          | 🚳 الخدمات الإلكترونية 🔍            |
|------|------------------|---------------|-------------|---------------|--------------------------|----------------------------|------------------------------------|
|      |                  |               |             |               | للباتي                   | الرئيسية > لوحة التحكم > ط |                                    |
|      | التفاصيل         | نسبة الإكتمال | حالة الطلب  | تاريخ الطلب 🔸 | نوع الخدمة               | رقم الطلب                  | Es20 Stud. Med 0                   |
|      | استعراض          | 100%          | معتمد       | 31/03/2022    | نظام منح الألقاب المهنية | PTS002251                  | es20_std_med_0@PNUDSTST.EDU.S<br>A |
|      | استعراض          | 100%          | معتمد       | 30/03/2022    | نظام منح الألقاب المهنية | PTS002248                  | ∋ ✿ ⊖                              |
|      | استعراض          | 100%          | معتمد       | 30/03/2022    | نظام منح الألقاب المهنية | PTS002247                  | 🛔 لوحة التحكم                      |
|      | استعراض          | 50%           | قيد الإجراء | 15/03/2022    | الترقيات العلمية         | SPS001060                  | طلباتي                             |
|      | استعراض          | 0%            | مسودة       | 14/03/2022    | الترقيات العلمية         | SPS001054                  | 🗢 خدمات أكاديمية                   |
|      | استعراض          | 0%            | مسودة       | 14/03/2022    | الترقيات العلمية         | SPS001053                  |                                    |
|      | استعراض          | 0%            | مسودة       | 14/03/2022    | الترقيات العلمية         | SPS001052                  |                                    |
|      | استعراض          | 50%           | قيد الإجراء | 13/03/2022    | الترقيات العلمية         | SPS001046                  |                                    |
|      | استعراض          | 0%            | مسودة       | 13/03/2022    | الترقيات العلمية         | SPS001044                  |                                    |
| Ţ    | استعراض          | 0%            | مسودة       | 10/03/2022    | الترقيات العلمية         | SPS001035                  |                                    |

| Es20 Stud. Med 0 🔔 🕱 🖸 🗮                                                                                                    | 🚳 الخدمات الإلكترونية 🗨                               |
|----------------------------------------------------------------------------------------------------|-------------------------------------------------------|
| الرئيسية الستعراض الشهادة طلب تديد طلب ترقية<br>مقدم بناريخ PTS002243<br>مقدم بناريخ 28/33/2022<br>طلب لقب معلي جويد                                                            | Es20 Stud. Med 0<br>es20_stud_med_00PNUDSTSTEDUS<br>A |
| معلومات الكلية                                                                                                    | Ð 🌣 🖯                                                 |
| التصنيف الرئيسي، الكلنات الانسانية<br>التصنيف الفرعي، كليه انتربية                                                                                                    | 🖬 لوحة التحكم 🗧                                       |
| -<br>المعلومات الشخصية                                                                                                    | <ul> <li>خدمات أكاديمية</li> <li>إخلاء طرف</li> </ul> |
| الاسم الثلاثي (بالعربية)، شهد على القحطاني<br>الاسم الثلاثي (بالإنجليزاية): Shahad Ali alqahtari<br>الموية الوطنانية، في الإلفامة، (Source)<br>الجنسية، سعودي<br>الجنسية، سعودي | تسهيل مهمة باحث                                       |
| معلومات التواصل                                                                                                    | طلب جدید                                              |
| es20_std_med_0@PNUDSTST.EDU.SA البرردالالكتروني.                                                                                                    | الترقيات العلمية                                      |

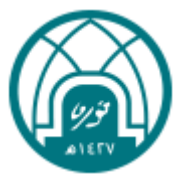

# رفض طلب لقب مهني

شاشة طلباتي > تظهر حالة الطلب مرفوض

|                                                                                                    | دام الطلب       نوع التدعة       الرام الطلب       نوع التدعة       الرام الطلب       النهاميل       النهاميل <th>A<br/>A<br/>A<br/>A<br/>A<br/>A<br/>A<br/>A<br/>A<br/>A<br/>A<br/>A<br/>A<br/>A</th> | A<br>A<br>A<br>A<br>A<br>A<br>A<br>A<br>A<br>A<br>A<br>A<br>A<br>A |
|----------------------------------------------------------------------------------------------------|----------------------------------------------------------------------------------------------------|--------------------------------------------------------------------|
| ۲۰۰۰         ۲۰۰۰         ۲۰۰۰         ۲۰۰۰         ۲۰۰۰         ۲۰۰۰         ۲۰۰۰         ۲۰۰۰         ۲۰۰۰         ۲۰۰۰         ۲۰۰۰         ۲۰۰۰         ۲۰۰۰         ۲۰۰۰         ۲۰۰۰         ۲۰۰۰         ۲۰۰۰         ۲۰۰۰         ۲۰۰۰         ۲۰۰۰         ۲۰۰۰         ۲۰۰۰         ۲۰۰۰         ۲۰۰۰         ۲۰۰۰         ۲۰۰۰         ۲۰۰۰         ۲۰۰۰         ۲۰۰۰         ۲۰۰۰         ۲۰۰۰         ۲۰۰۰         ۲۰۰۰         ۲۰۰۰         ۲۰۰۰         ۲۰۰۰         ۲۰۰۰         ۲۰۰۰         ۲۰۰۰         ۲۰۰۰         ۲۰۰۰         ۲۰۰۰         ۲۰۰۰         ۲۰۰۰         ۲۰۰۰         ۲۰۰۰         ۲۰۰۰         ۲۰۰۰         ۲۰۰۰         ۲۰۰۰         ۲۰۰۰         ۲۰۰۰         ۲۰۰۰         ۲۰۰۰         ۲۰۰۰         ۲۰۰۰         ۲۰۰۰         ۲۰۰۰         ۲۰۰۰         ۲۰۰۰         ۲۰۰۰         ۲۰۰۰         ۲۰۰۰         ۲۰۰۰         ۲۰۰۰         ۲۰۰۰         ۲۰۰۰         ۲۰۰۰۰         ۲۰۰۰۰         ۲۰۰۰۰         ۲۰۰۰۰         ۲۰۰۰۰۰         ۲۰۰۰۰۰۰         ۲۰۰۰۰۰۰۰۰۰۰۰۰۰۰۰۰۰۰۰۰۰۰۰۰۰۰۰۰۰۰۰۰۰۰۰۰                                                                                                    | ۱۹۵۵       ۱۹۵۵       ۲۹۲۵/2022       میفوش ۱۹۵۶       ۲۵۵۵/2024       ۲۵۵۵/2024         ۲       ۲       ۲       ۲       ۲       ۲       ۲         ۲       ۲       ۲       ۲       ۲       ۲       ۲       ۲         ۲       ۲       ۲       ۲       ۲       ۲       ۲       ۲       ۲       ۲       ۲       ۲       ۲       ۲       ۲       ۲       ۲       ۲       ۲       ۲       ۲       ۲       ۲       ۲       ۲       ۲       ۲       ۲       ۲       ۲       ۲       ۲       ۲       ۲       ۲       ۲       ۲       ۲       ۲       ۲       ۲       ۲       ۲       1       ۲       ۲       1       1       1       1       1       1       1       1       1       1       1       1       1       1       1       1       1       1       1       1       1       1       1       1       1       1       1       1       1       1       1       1       1       1       1       1       1       1       1       1       1       1       1       1       1       1       <                                                                                                    | PNUDSTST.EDU.S<br>A<br><b>PNUD</b> STST.EDU.S                      |
| العن المان المان الم<br>المان المان ال<br>مان مان المان المان المان المان المان المان المان المان المان المان المان المان المان المان المان المان المان المان المان المان المان المان المان المان المان المان المان المان المان المان المان المان المان المان المان المان المان الم |                                                                                                    | 9                                                                  |
| لودة التحكم •<br>طنياتي<br>خدمات أكاديمية •                                                                                                    |                                                                                                    |                                                                    |
| طلباتي<br>د ددمات افاديمية                                                                                                    |                                                                                                    | لوحة التحكم                                                        |
| خدمات آكاديمية                                                                                                    |                                                                                                    | طلباتي                                                             |
|                                                                                                    | • فيد                                                                                                    | خدمات أكاديد                                                       |
|                                                                                                    |                                                                                                    |                                                                    |

2. شاشة طلباتي > استعراض الطلب > يظهر للمتعاون حقل " ملاحظات المحقق " عند استعراض الطلب

المرفوض والذى يظهر فيه سبب الرفض.

| Es20 Stud. Med 1 🔔 🛪 : | :                                                           |                | =                      | 🕥 الخدمات الإلكترونية 💷                           |
|------------------------|-------------------------------------------------------------|----------------|------------------------|---------------------------------------------------|
|                        | ل من الهيئات المختصة إن وجد:                                | ي ساري المفعوا | صورة من تسجيل مهن      |                                                   |
|                        |                                                             |                |                        |                                                   |
|                        |                                                             | PTS00          | إجراءات سير العمل#2244 | Es20 Stud. Med 1<br>es20_std_med_1@PNUDSTST.EDU.S |
| 100% - (2 من 2         |                                                             |                | حالة الطلب: مرفوض      | A<br>Fi <b>A A</b>                                |
|                        | الملاحظات / الإجراءات                                       |                | المهمة                 |                                                   |
|                        |                                                             |                | 오 مهام المتعاون        | ∎ لوحة التحكم                                     |
|                        | التفاصيل 🖨                                                  |                | 오 مهام اللجنة          | خدمات أكاديمية                                    |
|                        |                                                             |                |                        | إخلاء طرف                                         |
|                        | _                                                           |                | التعليقات:             | تسهیل مهمة باحث                                   |
|                        | التعليق                                                     | المرسل         | التاريخ                | تسليم وثائق. 🔻                                    |
|                        | مرفوض                                                       | النظام         | 29/03/2022             | نظام منح الألقاب المهنية 🔺                        |
|                        | يرجى ارفاق صورة من الشهادات الأكاديمية والمهنية في ملف واحد | النظام         | 29/03/2022             | طلب جديد                                          |
|                        |                                                             |                |                        | الترقيات العلمية                                  |

. يتاح للمتعاون في هذه الحالة تقديم طلب جديد.

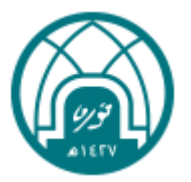

#### طلب تجديد لقب مهنى:

- شاشة طلباتي > استعراض الطلب > تجديد لقب مهنى
- تتاح هذه الخدمة للمتعاون قبل انتهاء مدة اللقب المهنى ب 30 يوم بالاعتماد على (تاريخ اصدار الشهادة).
- 3. عند تجديد لقب مهني، يمكن للمتعاون تعديل كافة الحقول عدا البريد الإلكتروني، الهوية الوطنية/ الإقامة, الجنس.
  - 4. آليا يصدر النظام رقم طلب جديد مرتبط برقم الطلب السابق، ويظهر الطلب في شاشة طلباتي.

| Es20 Stud. Me | d0 🔔 🛪   | . ::          |             |               |                          | ≡                      | 🚳 الخدمات الإلكترونية 🗨            |
|---------------|----------|---------------|-------------|---------------|--------------------------|------------------------|------------------------------------|
|               |          |               |             |               | ړ > طلباني               | الرئيسية > لوحة التحكم |                                    |
|               | التفاصيل | نسبة الإكتمال | حالة الطلب  | تاريخ الطلب 🖌 | نوع الخدمة               | رقم الطلب              | Es20 Stud. Med 0                   |
|               | استعراض  | 100%          | معتمد       | 30/03/2022    | نظام منح الألقاب المهنية | PTS002248              | es20_std_med_0@PNUDSTST.EDU.S<br>A |
|               | استعراض  | 100%          | معتمد       | 30/03/2022    | نظام منح الألقاب المهنية | PTS002247              | ∋ <b>≎ ⊖</b>                       |
|               | استعراض  | 50%           | قيد الإجراء | 15/03/2022    | الترقيات العلمية         | SPS001060              | 🛔 لوحة التحكم                      |
|               | استعراض  | 0%            | مسودة       | 14/03/2022    | الترقيات العلمية         | SPS001054              | طلباتي                             |
|               | استعراض  | 0%            | مسودة       | 14/03/2022    | الترقيات العلمية         | SPS001053              | 🔹 خدمات أكاديمية                   |
|               | استعراض  | 0%            | مسودة       | 14/03/2022    | الترقيات العلمية         | SPS001052              |                                    |
|               | استعراض  | 50%           | قيد الإجراء | 13/03/2022    | الترقيات العلمية         | SPS001046              |                                    |
|               | استعراض  | 0%            | مسودة       | 13/03/2022    | الترقيات العلمية         | SPS001044              |                                    |

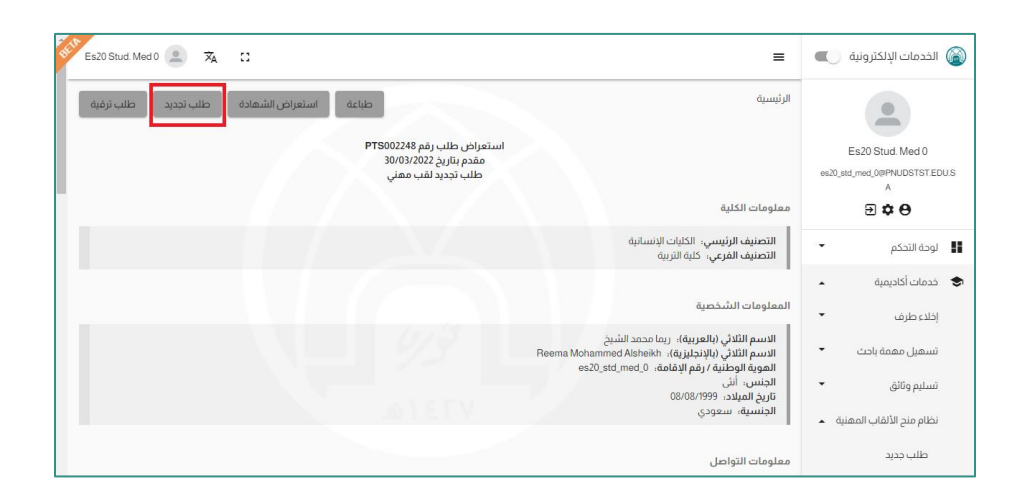

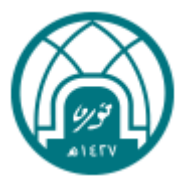

| Es20 Stud. Med 0 👱 🛪 🔝           |                                |                       | =                                                               | 📦 الخدمات الإلكترونية 🔵                                       |
|----------------------------------|--------------------------------|-----------------------|-----------------------------------------------------------------|---------------------------------------------------------------|
| ·                                | الدنية، تقرعي *<br>كية التربية |                       | الرئيسية<br>معلومات الكلية<br>الصيفارنيسي*<br>الكليات الإنسانية | Es20 Stud Med 0<br>es20.std, med 0ePMUDSTSTEDUS<br>A<br>E & O |
| · الموية الوطنية / رقم الإقامة • | • (قينة)                       | الاسم الثلاثي (بالإنج | المعلومات الشخصية<br>الاسم الثلاثي (بالعربية) •                 | 🖬 لوحة التحكم                                                 |
| es20_std_med_0                   | Reema Moham                    | med Alsheikh          | ريما محمد الشيخ                                                 | خدمات أكاديمية 🐟                                              |
| - الجنسية *<br>سعودى             | ÷                              | د الجنس•              | تاريخ الميلاد<br>1999-08-08                                     | إخلاء طرف                                                     |
|                                  |                                |                       |                                                                 | تسهیل مهمة باحث 🔻                                             |
|                                  | رقم العائف                     | ر فم الحوال           | معلومات التواصل<br>۱۰ البرید ایداغترینی *                       | تسليم وثائق                                                   |
| الرياض - حي الياسمين             | 05224578653                    | 0567898876            | med_0@PNUDSTST.EDU.SA                                           | نظام منح الألقاب المهنية 🔺                                    |
|                                  |                                | _                     |                                                                 | طلب جديد                                                      |
| المؤهل العلمي •                  | ر الفنصب العالي •              | جهة العمل الحالية •   | معلومات جهة العمل<br>- الوضع الوظيفى الذالى •                   | الترقيات العلمية                                              |

| Es20 Stud. Med 0 😩 🛪 🖸 🚍                                                                                                    | 🚳 الخدمات الإلكترونية 🔵                           |
|----------------------------------------------------------------------------------------------------|---------------------------------------------------|
| لمرفقات                                                                                                    |                                                   |
| السيرة الذائية،<br>171_220330094929366,220330094815747,220330094815715,Testing-OC pdf دماراني                                           | Es20 Stud. Med 0<br>es20_std_med_0@PNUDSTST.EDU.S |
| صورة من الشهادات الأكاديمية والمهنية (ترفق في ملف واحد): تدميل الملفات [2220330094929366,220330094815748,220330094815717,Testing-QC pd  | ^<br>∋¢⊕                                          |
| صورة من تسجيل معني ساري المفعول من العينات المختصة إن وجد: تحمال المالات 2,22033005210039,220330095210044,22033005123870,22033005123870 | ∎ لوحة التحكم                                     |
| لطئب المرتبط                                                                                                    | 🔹 خدمات أكاديمية 🔹                                |
| رفم الطلب .<br>تاريخ إنشاء الطلب 30/03/2021                                                                                             | إخلاء طرف<br>تسهيل مهمة باحث ▼                    |
| للمب الممني                                                                                                    | تسليم وثائق                                       |
| اللقب المهني: محاضر مهني                                                                                                    | نظام منح الألقاب المهنية 🔺                        |
| جراءات سير العمل #PTS002248                                                                                                    | طلب جدید                                          |
| ر بر سر ۵)<br>- ۱۵۵۱ - (3 من 3) م<br>- ۱۵۵۳ - (3 من 3)                                                                                  | الترقيات العلمية                                  |

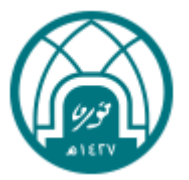

#### طلب ترقية لقب مهني:

- شاشة طلباتي > استعراض الطلب > ترقية لقب مهني
- تتاح هذه الخدمة للمتعاون قبل انتهاء مدة اللقب المهني ب 30 يوم بالاعتماد على تاريخ اصدار الشهادة.
- 3. عند تجديد لقب مهني، يمكن للمتعاون تعديل كافة الحقول عدا البريد الإلكتروني، الهوية الوطنية/ الإقامة, الجنس.
  - آليا يصدر النظام رقم طلب جديد مرتبط برقم الطلب السابق، ويظهر الطلب في صفحة طلباتي.

| Es20 Stud. Med 0 🔔 🛪 |               |             |               |                          | =                      | 📦 الخدمات الإلكترونية              |
|----------------------|---------------|-------------|---------------|--------------------------|------------------------|------------------------------------|
|                      |               |             |               | ۽ > طلباتي               | الرئيسية > لوحة التحكد |                                    |
| التفاصيل             | نسبة الإكتمال | حالة الطلب  | تاريخ الطلب 🔸 | نوع الخدمة               | رقم الطلب              | Es20 Stud. Med 0                   |
| استعراض              | 100%          | معتمد       | 30/03/2022    | نظام منح الألقاب المهنية | PTS002248              | es20_std_med_0@PNUDSTST.EDU.S<br>A |
| استعراض              | 100%          | معتمد       | 30/03/2022    | نظام منح الألقاب المهنية | PTS002247              | ∋ <b>≎ ⊖</b>                       |
| استعراض              | 50%           | قيد الإجراء | 15/03/2022    | الترقيات العلمية         | SPS001060              | 🛔 لوحة التحكم                      |
| استعراض              | 0%            | مسودة       | 14/03/2022    | الترقيات العلمية         | SPS001054              | طلباتي                             |
| استعراض              | 0%            | مسودة       | 14/03/2022    | الترقيات العلمية         | SPS001053              | 🔹 خدمات أكاديمية                   |
| استعراض              | 0%            | مسودة       | 14/03/2022    | الترقيات العلمية         | SPS001052              |                                    |
| استعراض              | 50%           | قيد الإجراء | 13/03/2022    | الترقيات العلمية         | SPS001046              |                                    |
| استعراض              | 0%            | مسودة       | 13/03/2022    | الترقيات العلمية         | SPS001044              |                                    |

| Es20 Stud Med 0 😩 🕱 :                                                                                                    | ≡                        | 🕥 الخدمات الإلكترونية                                  |
|----------------------------------------------------------------------------------------------------|--------------------------|--------------------------------------------------------|
| طباعة استعراض الشهادة طلب تجديد طلب ترفية                                                                                            | الرئيسية                 | •                                                      |
| استعراض طلب رقم PTS002248<br>مقدم بتاريج 30/03/2022<br>طلب ترديد لفب معني<br>س                                                       |                          | Es20 Stud. Med 0<br>es20_std_med_0@PNUDSTST.EDU.S<br>A |
| الكلية                                                                                                    | معلومات                  | Ð 🌣 \varTheta                                          |
| ف الرئيسي. الكلبات الإنسانية<br>ف الفرعي، كلية التربية                                                                               | التصني<br>التصني         | المحقة التحكم                                          |
|                                                                                                    |                          | 🗢 خدمات أكاديمية                                       |
| ت الشخصية                                                                                                    | المعلوما                 | إخلاء طرف                                              |
| الثلاث (بالعربية)، ريما محمد الشيخ<br>النقلان بالبنديزية، Resema Mohammed Alsheide ،<br>المطبق : ما ها المامة م                      | الاسم<br>الاسم<br>الهوية | تسهیل مهمة باحث 🔻                                      |
| ، أَنَّنَى ۖ ````َََّارَ ```َََّالَ مَنْ اللَّهُ عَلَيْهُ اللَّهُ عَلَيْهُ اللَّهُ وَاللَّهُ وَاللَّهُ وَاللَّ<br>لمبلاد (1999/18080 | الجنس<br>تاريخ ا         | تسليم وثائق                                            |
| ية، سعودي                                                                                                    | الجنس                    | نظام منح الألقاب المهنية 🔺                             |
| التواصل                                                                                                    | معلومات                  | طلب جدید                                               |
| es20_std_med_0@PNUDSTST.EDU.SA بلائكتروني.                                                                                           | البريدا                  | الترقيات العلمية                                       |

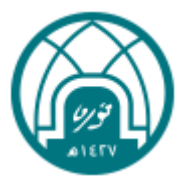

| Es20 Stud. Med 0 🔔 🕱 🖸                            |                                 |                                                    | =                                                                   | 🚳 الخدمات الإلكترونية 🔵                                          |
|---------------------------------------------------|---------------------------------|----------------------------------------------------|---------------------------------------------------------------------|------------------------------------------------------------------|
| ~                                                 | التعنيف تمرعى -<br>كلية التربية | •                                                  | الرئيسية<br>معلومات الكلية<br>الاعتماد ارئيسي"<br>الكليات الإنسانية | Es20 Stud Med 0<br>ex20, std, med 0.0ePMUDSTSTEDUS<br>A<br>T C C |
| الهوية الوطنية / رغم الإنقامة *<br>es20_std_med_0 | Reema                           | • الاسم الثلاثي (بالإنجليزية)<br>Mohammed Alsheikh | المعلومات الشخصية<br>الاسم الثلاثى (بالعربية) *<br>ريما محمد الشيخ  | ال لوحة التحكم                                                   |
| ، اندسبه •<br>سعودی                               | ¥                               | الجنس•<br>انثى                                     | تاريخ الميلاد<br>1999-08-08                                         | ای درمات اداریمیه ۲                                              |
|                                                   |                                 |                                                    |                                                                     | تسهیل مهمة باحث 🔻                                                |
| * (lisial )                                       | ر رقم المانف                    | د افع الحوال                                       | معلومات التواصل<br>د الإيد الالكتافين                               | تسليم وثائق                                                      |
| الرياض - حي الياسمين                              | 05224578653                     | 0567898876                                         | @med_0@PNUDSTST.EDU.SA                                              | نظام منح الألقاب المهنية 🔺                                       |
|                                                   |                                 |                                                    | معلومات جهة العمل                                                   | طلب جديد                                                         |
| المؤهل العلمي *                                   | المنصب الحالي*                  | جمة العمل الحالية •                                | الوضع الوظيفي الحالي *                                              | الترقيات العلمية                                                 |

| Es20 Stud. Med 0 🔔 🕱 🖸                                                                  | Ξ                                                             | 🚳 الخدمات الإلكترونية                                  |
|-----------------------------------------------------------------------------------------|---------------------------------------------------------------|--------------------------------------------------------|
| الجمة                                                                                   | من إلى المرتبة                                                | •                                                      |
|                                                                                         | المرفقات                                                      | Es20 Stud. Med 0<br>es20_std_med_0@PNUDSTST.EDU.S<br>A |
| تحميل الملفات 371_220330094929366_220330094815747_220330094815715_Testing-QC.pdf        | السيرة الذاتية:                                               | Ð 🌣 🖯                                                  |
| تحميل الملفات (72_220330094929366_220330094815748_220330094815717_Testing-QC.pdf        | صورة من الشهادات الأكاديمية والمهنية (ترفق في ملف واحد):      | الوحة التحكم                                           |
| د تحميل الملغات (44_220330105123870_220330105123892_220331065403223_220331065403269) 13 | صورة من تسجيل مهني ساري المفعول من الهيئات المختصة إن وجد<br> | <ul> <li>خدمات اکادیمیه</li> <li>اخاد، طرف</li> </ul>  |
|                                                                                         | الطلب المرتبط                                                 | یسو طرب<br>تسهیل مهمة باحث 🔻                           |
|                                                                                         | رقم الطلب: PTS002248<br>تاريخ إنشاء الطلب: 30/03/2022         | تسليم وثائق                                            |
|                                                                                         | إجراءات سير العمل#PTS002251                                   | نظام منح الالعاب المهلية 🔺<br>طلب جديد                 |
| (0 من 1) - 0%                                                                           | حالة الطلب: قيد الإجراء                                       | الترقيات العلمية                                       |

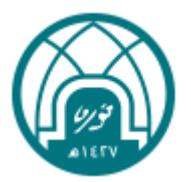

|            |       |                  |             |               |                  |   | 2 |
|------------|-------|------------------|-------------|---------------|------------------|---|---|
|            |       |                  |             | XA ::         | Es20 Stud. Med 0 | ľ |   |
| > طلباتي   |       |                  |             |               |                  |   |   |
| نوع الخدمة |       | الطلب 🕁 حالة الد | حالة الطلب  | نسبة الإكتمال | التفاصيل         |   |   |
| نظام مندٍ  | مهنية | 31/03/2 قيد الإ  | قيد الإجراء | 0%            | استعراض          |   |   |
| نظام منح   | عهنية | 30/03/2 معتم     | معتمد       | 100%          | استعراض          |   |   |
| نظام منح   | مهنية | معتم 30/03/2     | معتمد       | 100%          | استعراض          |   |   |
| الترقيات   |       | 15/03/2 قيد الإ  | قيد الإجراء | 50%           | استعراض          |   |   |
| الترقيات   |       | 14/03/2 مسوا     | مسودة       | 0%            | استعراض          |   |   |
| الترقيات   |       | 14/03/2 مسوا     | مسودة       | 0%            | استعراض          |   |   |
| الترقيات   |       | 14/03/2 مسوا     | مسودة       | 0%            | استعراض          |   |   |
| الترقيات   |       | 13/03/2 قيد الإ  | قيد الإجراء | 50%           | استعراض          |   |   |

### استعراض شهادة لقب مهني

- من شاشة استعراض الطلب > استعراض الشهادة.
- عندما يتم اعتماد طلب لقب مهني من قِبل الوكيلة، تصدر الشهادة آليا وتتاح للاستعراض.
  - تعرض الشهادة كملف PDF يمكن حفظه.

| Es20 Stud. Med 0 🔔 🛪 |               |             |               |                          | =                     | 🔘 الخدمات الإلكترونية 🔵            |
|----------------------|---------------|-------------|---------------|--------------------------|-----------------------|------------------------------------|
|                      |               |             |               | ۽ > طلباتي               | الرئيسية > لوحة التحك | •                                  |
| التقاصيل             | نسبة الإكتمال | دالة الطلب  | تاريخ الطلب 🚽 | نوع الخدمة               | رقم الطلب             | Es20 Stud. Med 0                   |
| استعراض              | 10.0%         | معتمد       | 31/03/2022    | نظام منح الألقاب المهنية | PTS002251             | os20_std_mod_0@PNUDSTST.EDU.S<br>A |
| استعراض              | 10.0%         | معتمد       | 30/03/2022    | نظام منح الألقاب المهنية | PTS002248             | Ð 🌣 🖯                              |
| استعراض              | 10.0%         | معتمد       | 30/03/2022    | نظام منح الألقاب المهنية | PTS002247             | الوحة التحكم                       |
| استعراض              | 50%           | قيد الإجراء | 15/03/2022    | الترقيات العلمية         | SPS001060             | طلباتي                             |
| استعراض              | 0%            | مسودة       | 14/03/2022    | الترقيات العلمية         | SPS001054             | 🔹 خدمات أكاديمية                   |
| استعراض              | 0%            | مسودة       | 14/03/2022    | الترقيات العلمية         | SPS001053             |                                    |
| استعراض              | 0%            | مسودة       | 14/03/2022    | الترقيات العلمية         | SPS001052             |                                    |
| استعراض              | 50%           | قيد الإجراء | 13/03/2022    | الترقيات العلمية         | SPS001046             |                                    |
| استعراض              | 0%            | مسودة       | 13/03/2022    | الترقيات العلمية         | SPS001044             |                                    |
| استعراض              | 0%            | مسودة       | 10/03/2022    | الترقبات العلمية         | SPS001035             |                                    |

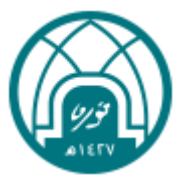

| Singdom of Saudi Arabia.<br>Abniary of Education<br>trooms Nourab bits<br>stodurahman University                          | المسلكة المريية السعودية<br>وزارة الاسطيم<br>داهم الأميرة<br>الدورة بنت عبدهاردمس |
|----------------------------------------------------------------------------------------------------|-----------------------------------------------------------------------------------|
| alter -                                                                                                    | (4A)                                                                              |
| Iniversity Vice Rectorate                                                                                                 | وكلة فجامعة للقرون التطيبية                                                       |
| or Educational Alfairs                                                                                                    |                                                                                   |
| lequest no: 2261                                                                                                    | رقم الطلب: 2251                                                                   |
| ear: Reema Mohammed Alsheikh                                                                                              | سعادة: ريما محمد الشيخ                                                            |
| n reference to the Professional Titles<br>ommittee's recommendation no 2,                                                 | استدادا في توسية ليمة منح الألاب البينية<br>بالحضامها رقار 2                      |
| ate 06-03-2022                                                                                                    | والزيخ 1443-08-05                                                                 |
| the college: College of Education                                                                                         | بكلية علية هربية                                                                  |
| We are Pleased to grant you Professional Title at Princess<br>loura bint Abdukatman University according to the following | بىر تاملىكى اللب قىپتى بن جامة الأمر :<br>مر دمت جا قرمين جيب قالي                |
| Title is: Professional Assistant Professor                                                                                | 1 - ہے: لیت ساح میں                                                               |
| Validity of the tille is one year from: 31-03-2022                                                                        | 1443-08-28 - مسالف منذ راحد اجا من ناريخ 1443-08-28                               |
| Renewal of the title is possibole from one                                                                                | 3 - يمكن القدير مطلب تجديد القب السيدي                                            |
| nonth before its expiry.                                                                                                  | فل اللهانه بشير                                                                   |
| . When officially used, the title should be<br>ritten as follow: Professional Assistant Professor                         | ی - ها اعتمام الله، بعب ان یکب علی المو الثلی:<br>امالا مساحد میشی                |
| est Regarda,                                                                                                    | ولسعادتكم فانق الإحترام والثقاير                                                  |
| ice Rector of Educational Aflairs                                                                                         | وعلة الجامعة للشنون التطيعية                                                      |
| r. Nawal birt Mohamed Alrasheed                                                                                           | در نوال بنت معمد الرشيد                                                           |
| nell                                                                                                    | R                                                                                 |
|                                                                                                    |                                                                                   |

| Es20 Stud. Med 0 🟩 🛪 🕄                  |                                                                           | =                                                                                                    | 🚳 الخدمات الإلكترونية                                  |
|-----------------------------------------|---------------------------------------------------------------------------|----------------------------------------------------------------------------------------------------|--------------------------------------------------------|
| ا استعراض الشهادة طلب تجديد طلب ترقية ا | طباعة                                                                     | الرئيسية                                                                                                    | •                                                      |
|                                         | استعراض طلب رقم PTS002251<br>مقدم بتاريخ 31/03/2022<br>طلب ترقية لقب مهني |                                                                                                    | Es20 Stud. Med 0<br>es20_std_med_0@PNUDSTST.EDU.S<br>A |
|                                         |                                                                           | معلومات الكلية                                                                                                    | <b>⊕ \$ ⊕</b>                                          |
|                                         |                                                                           | التصنيف الرئيسي،  الكلبات الإنسانية<br>التصنيف الفرعي:  كلبة التربية                                                                              | 🖬 لوحة التحكم                                          |
|                                         |                                                                           |                                                                                                    | 🗢 خدمات أكاديمية 🔹                                     |
|                                         |                                                                           | المعلومات الشخصية                                                                                                    | إخلاء طرف                                              |
|                                         |                                                                           | الاسم الثلاثي (بالعربية): ريما محمد الشيخ<br>الاسم الثلاثي (بالإنجليزية): Reema Mohammed Alsheikh<br>الهوية الوطنية / رقم الإقامة: es20_std_mod_0 | تسهيل معمة باحت                                        |
|                                         |                                                                           | الجنس، أنتى<br>تاريخ الميلاد، 108/08/1999<br>الجنسية، بيرودوم                                                                                     | تسليم وثائق                                            |
|                                         |                                                                           | الجسية شغودي                                                                                                    | نظام منح الألقاب المهنية 🔺                             |
|                                         |                                                                           | معلومات التواصل                                                                                                    | طلب جدید                                               |
| -                                       |                                                                           | es20_std_med_0@PNUDSTST.EDU.SA البريد الإلكتروني:                                                                                                 | الترقيات العلمية                                       |